# GET STARTED Register

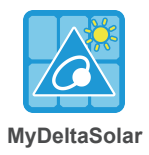

2

**∻** (j)

a 🗢 🕕

• ≈ (i)

**∻** (i)

• 🕈 🕕

🔒 🗢 (i

**∻** (i)

K Settings

Wi-Fi

Delta-O1W14800005W0

Enter default password :

DELTASOL

CHOOSE A NETWORK.

ciscosb1

DC1APP

Delta-Office

TP-LINK

Tenda\_01CFE8

Wi-Fi

a 🗢 🚺

≎ (i)

**a** <del>≈</del> (1)

• <del>•</del> ()

• 🕈 🕕

**∻** (i)

أ ج 🕯

#### **Download App**

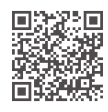

iOS system : Please search "MyDeltaSolar" in App store. Android system : Please search "MyDeltaSolar" in Google Play. QR Code : Please scan the QR code to MyDeltaSolar cloud.

## **Recommended Inverter Setting Procedure**

Turn on AC power  $\rightarrow$  Turn on DC power after completing all steps  $\rightarrow$  Inverter will connect to grid.

# **User & Plant Register for Cloud**

- 1. Open MyDeltaSolar APP.
- 2. User needs to click on register at the bottom to continue.
- 3. APP will remember your email (account) to login.

| Login                                                                                     | 2<br>Cloud Register                                                   |                                                            |  |
|-------------------------------------------------------------------------------------------|-----------------------------------------------------------------------|------------------------------------------------------------|--|
| Email :<br>Email@example.com                                                              | *Email : user@deltaww.com *Password : *Confirm Password :             | "Inverter ID : <u>1                                   </u> |  |
| Password :<br>8-16 characters (Aa-Zz; 0-9)<br>Forget password   Create accounting anguage | Do you want to use the MyDeltaSolar Cloud?<br>Yes O No                | Please connect your mobile device to the inverter.         |  |
| SIGN IN<br>V1.18                                                                          | *Plant Name : Osaka<br>*Country : Japan<br>*Location : O No @ Yes Get | OK                                                         |  |
|                                                                                           | REGISTER                                                              |                                                            |  |

1 K Settings

Wi-Fi

CHOOSE A NETWORK

Delta-O1W14800005W0

Choose SSID :

Delta-serial number

ciscosb1

DC1APP

Delta-Guest

Delta-Office

Tenda 01CFE8

Wi-Fi

## **Connect to Inverter And Setting**

The setting procedure for connecting to inverter with mobile device :

- 1. Search and choose inverter's SSID ( Delta-serial number ).
  - e.g. SSID : Delta-O1W14800005W0.
- If the inverter is connected to the cloud, SSID : Delta-O1W14800005W0-ID (1~30).
- 2. Enter the default password "DELTASOL" to get inverter connected.

### Initial Setting -> Terms -> Change Wi-Fi password

- 1. Please set inverter ID.
- 2. Users need to click on the check box before clicking "OK" button.
- 3. Change inverter's password. (The system fill in user's password automatically.)

| Initial Settng  | MyDeltaSolar cloud service terms and conditions :                                                                                                    | Network                          |
|-----------------|----------------------------------------------------------------------------------------------------|----------------------------------|
|                 | Change your password by using strong one what you don't use<br>elsewhere immediately to protect your account.<br>Other people may have chance to access to your account and get                      | A NELTA                          |
| Inverter ID : 1 | information of your inverter and related information if your<br>password is not changed or strong enough.                                                                                            | CHANGE INVERTER'S WI-FI PASSWORD |
|                 | misuse, unauthorized use or loss of your password.                                                                                                    | Same as cloud account            |
|                 | By selecting the checkbox below, you indicate that you                                                                                                    | O Others                         |
|                 | understand the limitations of the information it contains, that you<br>agree to the terms and conditions stated above, and that you<br>waive any and all claims of any kind and nature against Delta | New Password :                   |
|                 | Electronics Inc., its officers, employees, affiliates or licensees, with<br>respect to your use of this site or the information provided. By not                                                     | Aa • • • • • •                   |
|                 | selecting the checkbox, you will not be permitted to access the<br>online services offered by Delta electronics Inc.                                                                                 | Confirm Password :               |
|                 | I had read and agree this declaration                                                                                                    |                                  |

#### Scan External Network -> Choose Available Wi-Fi Network -> Connect to Cloud

4. Users have to click on the scan button.

- 5. After click "Scan" button, then choose an available Wi-Fi network.
- Please fill in the Wi-Fi's password, then click "Connect" button.
- 6. After click "OK" button, inverter is connecting to MyDeltaSolar cloud for 15 to 20 seconds.
- 7. Please click on the check box before clicking OK to agree use MyDeltaSolar Service terms and conditions for cloud.
- 8. Pop-up the connect status message. If the connect is success, after click "OK" button to connect to cloud.
- 9. Cloud data upload is only refreshed every 5 minutes.

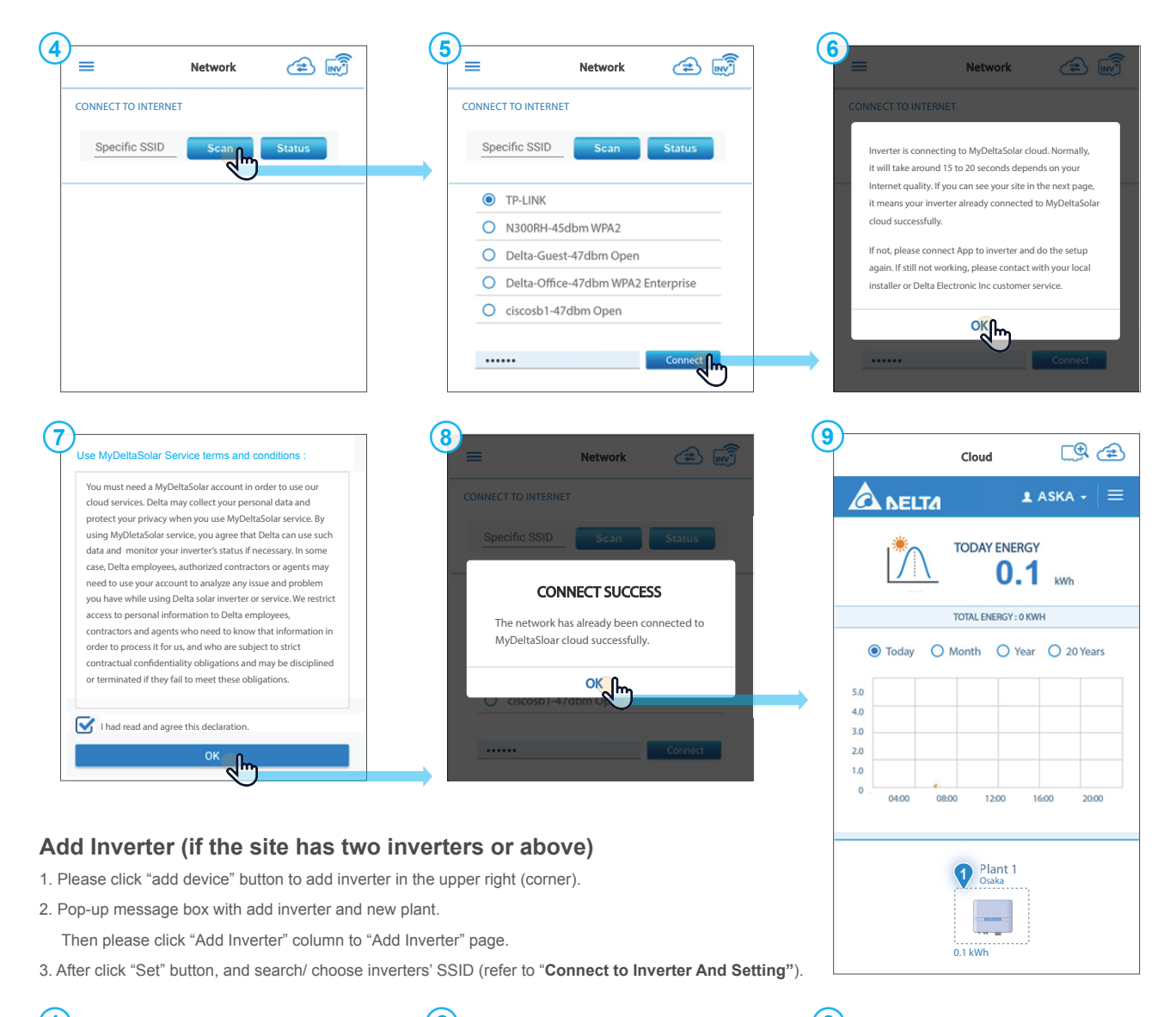

| () | Cloud                           | Cloud C C    | 3 | < .                 | Add Inverter | N N N N N N N N N N N N N N N N N N N |
|----|---------------------------------|--------------|---|---------------------|--------------|---------------------------------------|
|    |                                 |              |   | INVERTER INFORMATIO | N            |                                       |
|    | TODAY ENERGY                    |              |   | * Plant Name :      | Plant 1      |                                       |
|    | O.1 kwh                         | Add Inverter |   | * Inverter ID :     | 2            |                                       |
|    | Today O Month O Year O 20 Years | New Plant    |   |                     |              |                                       |
|    | 5.0                             |              |   |                     |              |                                       |
|    | 4.0 3.0 2.0                     | 3.0          |   |                     |              | Set                                   |